3) 개인 유료 사용자(계정)이였던 경우에는 환불 안내 메시지가 나타나면서 기존 지불된 금액을 환불받으실 수 있습니다.

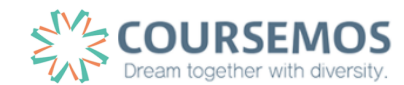

(학교 유료 사용자로 등록하기 위해서는 "확인하였고 전환합니다" 버튼을 클릭해줍니다.)

2) 위와 같은 경우에는, 초대장에 "요청 승인" 버튼이 나타나고, "확인하였고 전환합니다" 버튼이 보이게 됩니다.

1) 기존에 ZOOM 계정을 보유하고 계셨던분이 학교 유료 계정 사용자로 등록되는 경우가 있습니다.

〈FAQ〉 주의사항

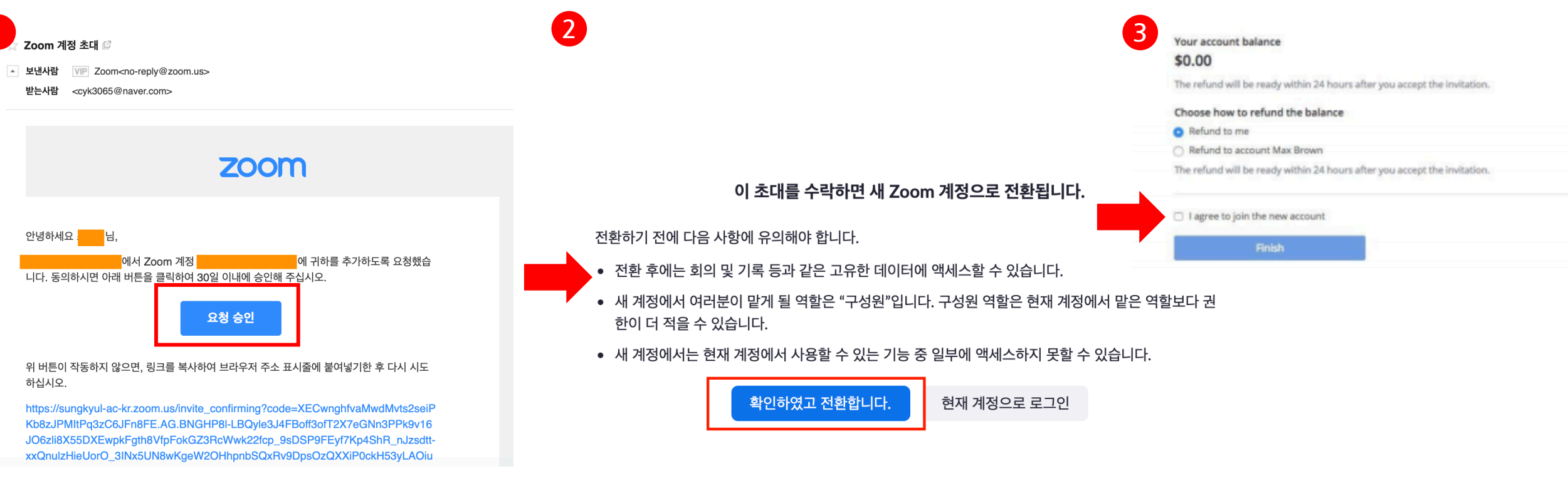